## Finding Trip Regions

## Step 1 - Enter General Data

| Create Travel R                 | equest                                  |  |
|---------------------------------|-----------------------------------------|--|
| l <b>∳1</b> ,<br>General Data R | 2 3                                     |  |
| Employee Ressler                |                                         |  |
| Previous Step                   | Save Draft                              |  |
|                                 |                                         |  |
| Calendar of Trips Attack        | hments (0 )                             |  |
|                                 |                                         |  |
| General Data                    |                                         |  |
| * Start Date:                   | 04/24/2019 1 0700                       |  |
| * End Date:                     | 04/25/2019 1 2200                       |  |
| Posting Date:                   |                                         |  |
| Destination                     |                                         |  |
| * Trip Country:                 | Standard Conus Rate, USA Y Trip Region: |  |
| * Destination:                  |                                         |  |
|                                 |                                         |  |
| Additional Destinations:        | No destinations entered Enter           |  |
|                                 |                                         |  |
| Additional Information          |                                         |  |
| * Activity (Expenses):          | ✓                                       |  |
| * Reason:                       | <u> </u>                                |  |
| Estimated Costs:                | 0.00 USD Enter Estimated Costs          |  |
| Comment:                        |                                         |  |
|                                 |                                         |  |
| Advances:                       | 0.00 United States Daller               |  |
|                                 |                                         |  |

Trip Region Search: Click on paper icons.

## Step 1 - Enter General Data

|   | Search: Trin Degion |                            |                                       |                          |
|---|---------------------|----------------------------|---------------------------------------|--------------------------|
|   | Search. Inp Region  |                            |                                       |                          |
| / | Results List: There | e are more than 500 result | s for Trip Region Personal Value List | Show Search Criteria 🎾 🕢 |
|   |                     |                            |                                       |                          |
|   | Trip Country        | Trip Region Code           | Name of Trip Region                   |                          |
|   | US                  | AK/[O                      | [other], AK                           |                          |
|   | US                  | AL/AB                      | Abbeville, AL                         |                          |
| / | US                  | AL/AA                      | Aberfoil, AL                          |                          |
|   | US                  | AL/AC                      | Abernant, AL                          |                          |
|   | US                  | AK/AD                      | Adak, AK                              |                          |
|   | US                  | AL/AD                      | Addison, AL                           |                          |
|   | US                  | AL/AE                      | Akron, AL                             |                          |
|   | 110                 | AL IAE                     | Al-bashed Al                          |                          |

Trip Region Search: This includes all the cities in the US(or country regions) in alphabetical order. In upper right click "show search criteria"

## Step 1 - Enter General Data

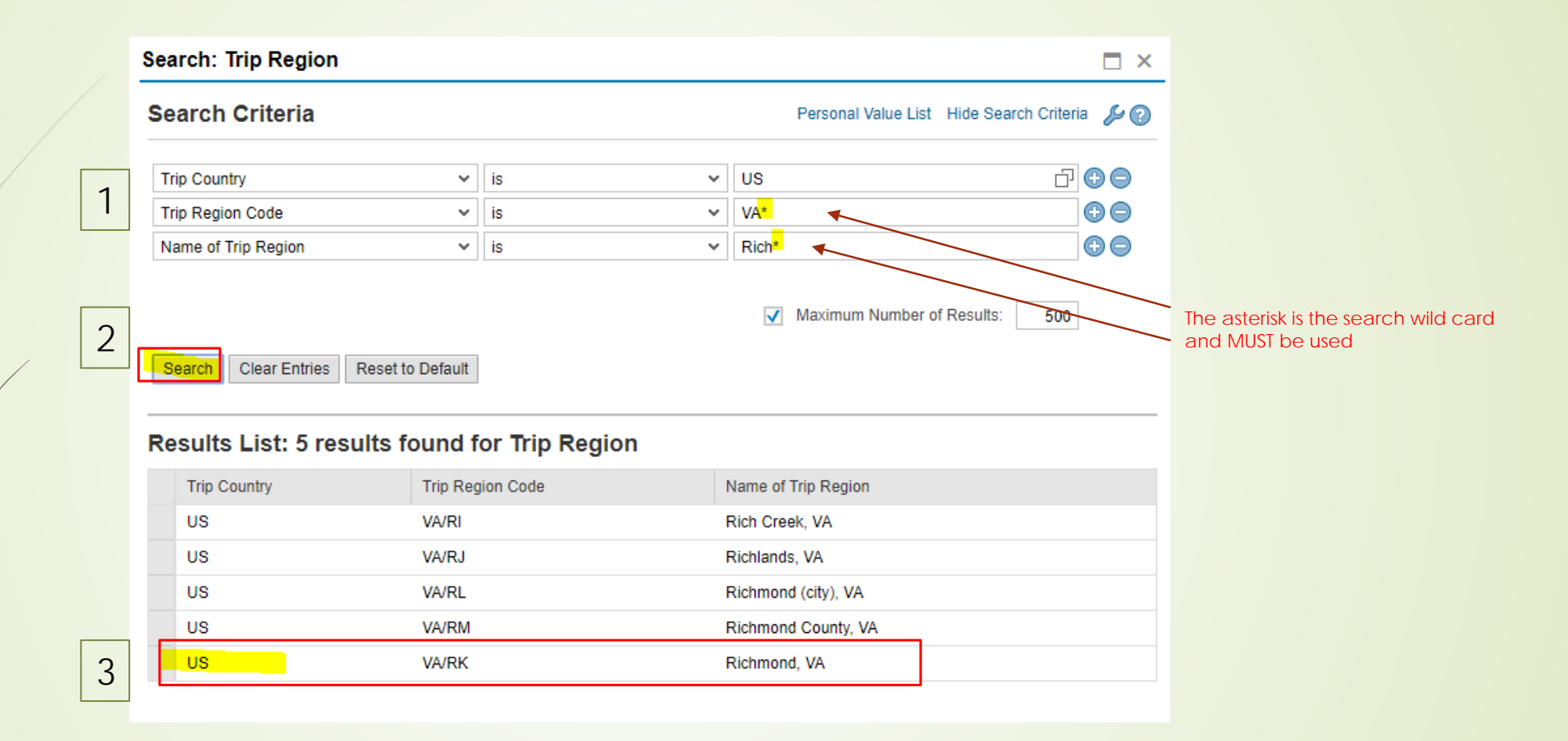

Trip Region Search: 1) Trip Region Code is state abbreviation in capitals with an \*, Name of trip region is the city, or part of, with capitals where necessary and \*. Example: "San Fran\*". The \* is a must in order to produce search results. 2) Click Search (or your Enter key). 3) Once the city is listed, click on it and it will populate it in the Trip Region box.

| General Data Review and Send Completed                        |
|---------------------------------------------------------------|
| Employee                                                      |
| < Previous Step Review > Save Draft                           |
| Calendar of Trips Attachments (0)                             |
| General Data                                                  |
| * Start Date: 04/24/2019 1 07:00                              |
| * End Date: 04/25/2019 1 22:00                                |
| Posting Date: 04/25/2019                                      |
| Destination                                                   |
| * Trip Country: Standard Conus Rate, USA V Trip Region: VA/RK |
| * Destination:                                                |
| Additional Destinations:                                      |
| No destinations entered                                       |
| Additional Information                                        |
| * Activity (Expenses):                                        |
| * Reason:                                                     |
| Estimated Costs: 279.00 USD Enter Estimated Costs             |
| Comment:                                                      |
|                                                               |
| Advances:                                                     |